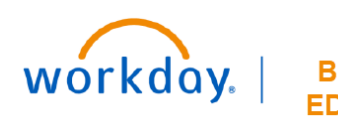

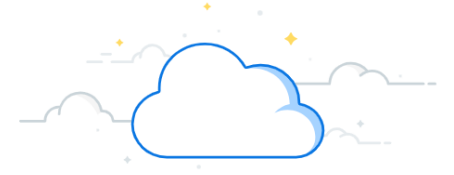

## **Create a Miscellaneous Payee**

This guide will explain how to Create a Miscellaneous Payee in Workday. A payee is required to create a miscellaneous payment request. If the desired payee is not found, then the desired miscellaneous payee must be created.

## **Create Miscellaneous Payee**

The **Supplier Maintenance** team may access may access the **Create Miscellaneous Payee** task from the Search bar to create a miscellaneous payee.

1. Type Create Miscellaneous Payee in the Search bar.

The task will display in the search results.

2. Select the task.

The Create Miscellaneous Payee page will display.

3. Enter the Miscellaneous Payee Name.

The Single Use Payee checkbox will be selected by default.

- 4. Always **Uncheck** the box next to Single Use Payee.
- 5. Enter the Miscellaneous Payee Category field.

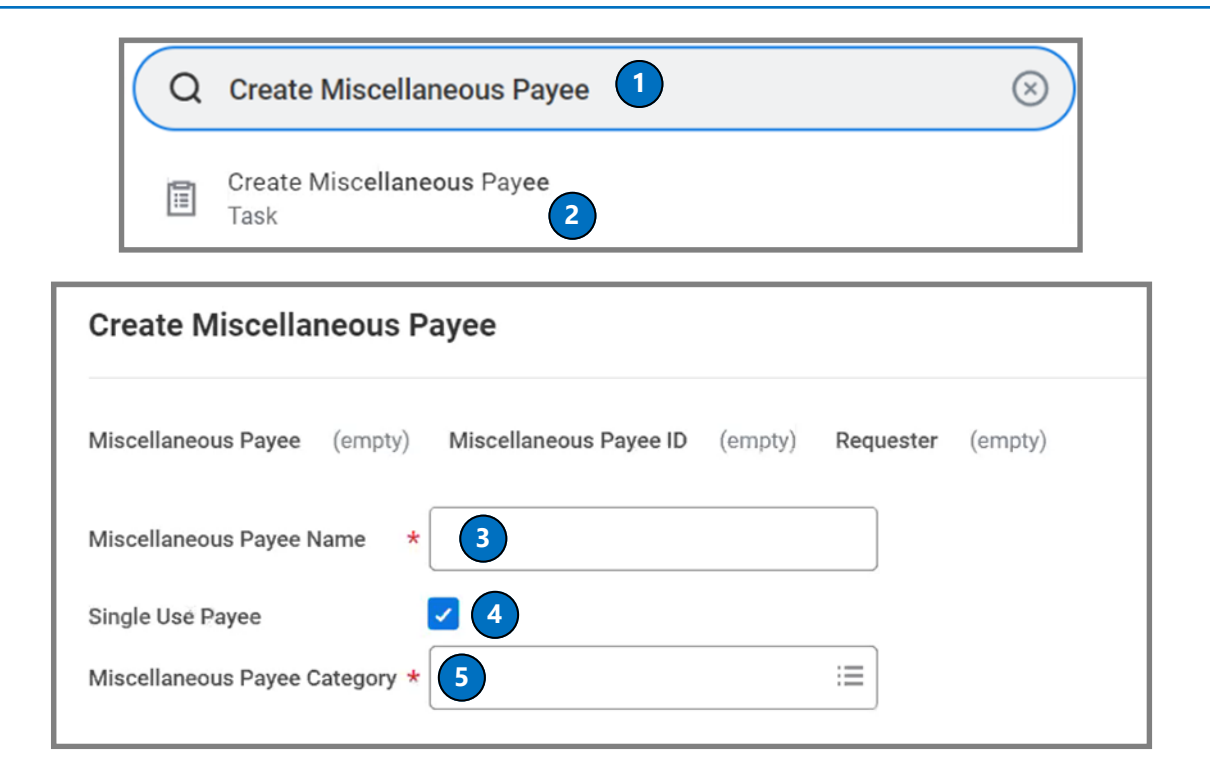

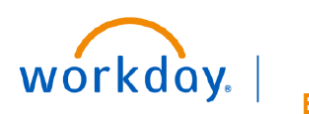

VUMC BUSINESS EDUCATION

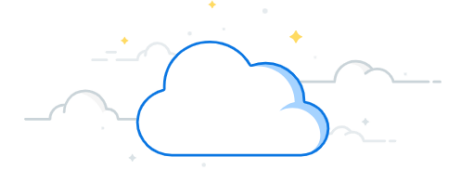

## Create a Miscellaneous Payee-Page 2

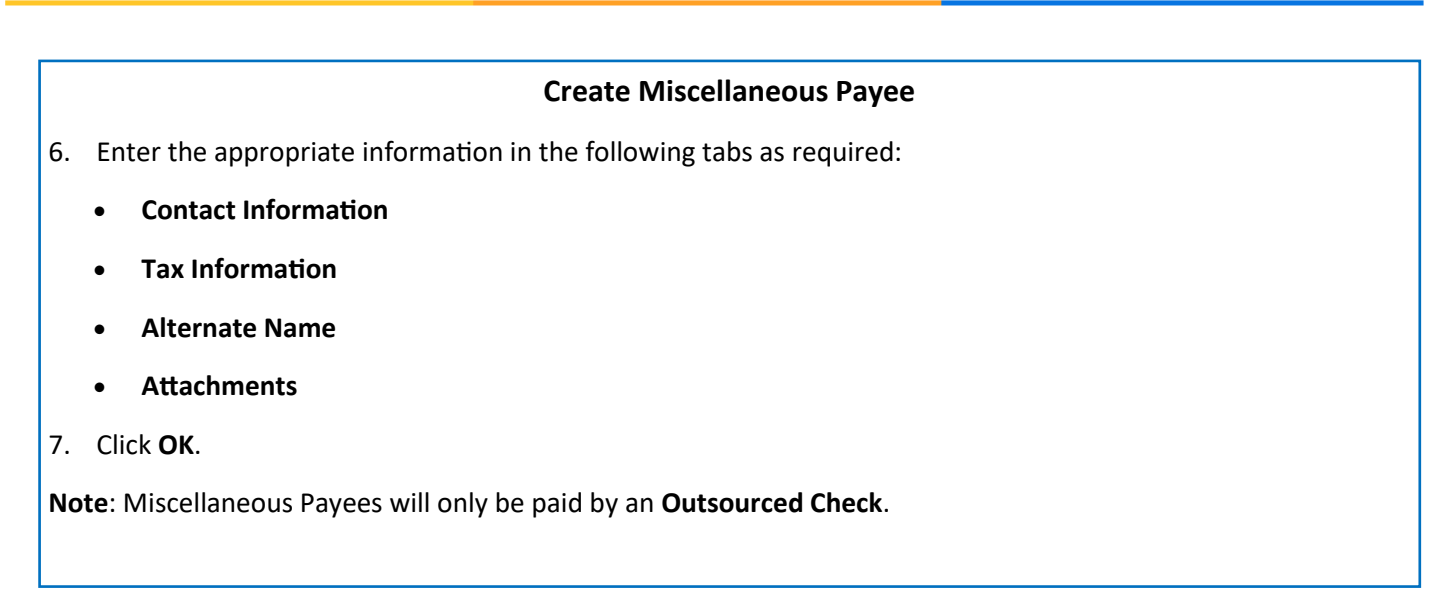

| Contact Information | Tax Information | Settlement Bank Account | Alternate Name | Attachments 6 |
|---------------------|-----------------|-------------------------|----------------|---------------|
| Phone Add           |                 |                         |                |               |
| Address<br>Add      |                 |                         |                |               |
| Email Add           |                 |                         |                |               |
| Instant Messen      | ger             |                         |                |               |
| Web Address<br>Add  |                 |                         |                |               |
| ОК                  | Cancel          |                         |                |               |